# Mon adhésion contrat assurance statutaires 2023 – 2026 ... ... En quelques clics depuis le logiciel assurances

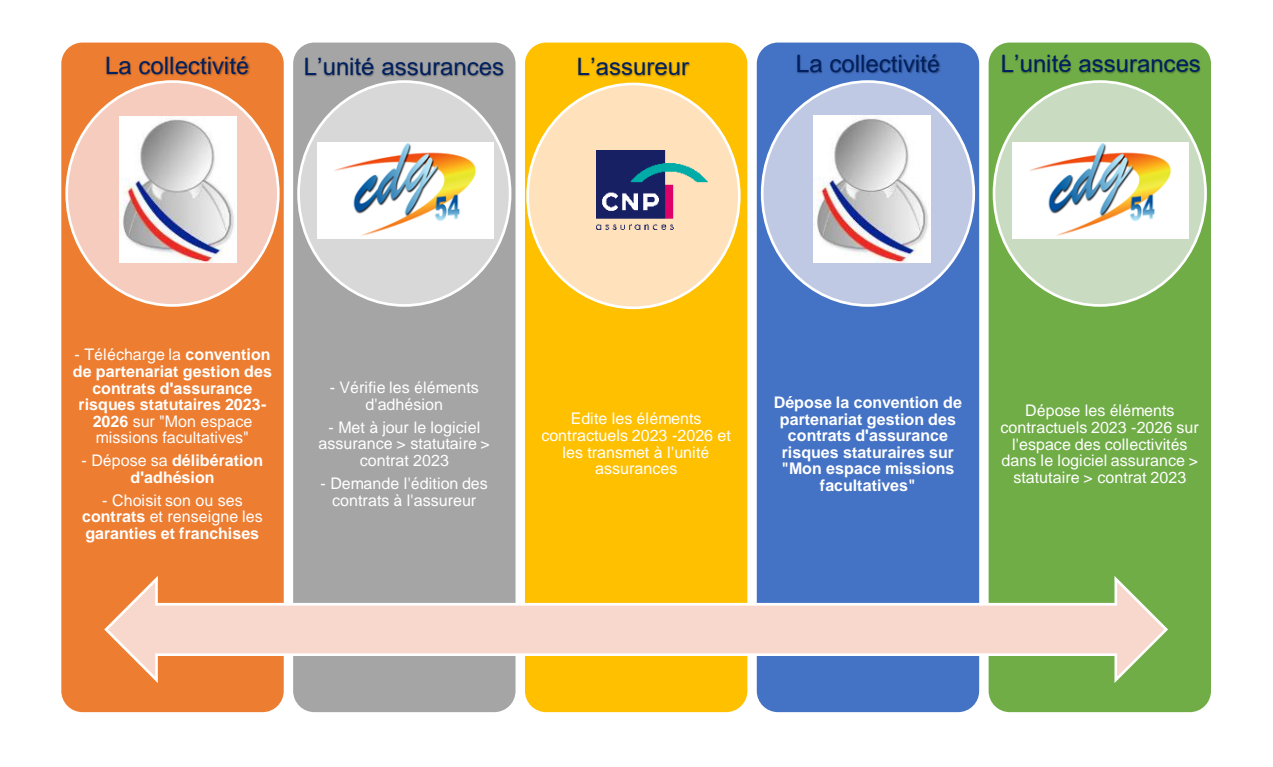

- Meilleur suivi par les collectivités et les gestionnaires assurances
- > Information en temps réel
- > Sécurisation des documents déposés
- Gain de temps grâce à l'utilisation d'une seule interface : le logiciel assurance
- Des accusés de réception envoyés par mail pour confirmer la bonne prise en compte de votre adhésion

## Collectivités de moins de 30 agents CNRACL – CNP Assurances GUIDE CONTRAT 2023 - 2026

Se connecter au logiciel assurance depuis votre espace Agirhe > Liens > Assurances 54

| CA 1954                  | Agirhe RH - Espace collectivité - Centre de gestion de la Meurthe et Moselle<br>COLLECTIVITE TEST<br>Dernière connexion le 10/11/2022 à 16:30 (+ Se déconnecter |                        |
|--------------------------|----------------------------------------------------------------------------------------------------|------------------------|
| Agent 🔹 🏛 Collectivité 🕶 | 🕫 Instances 👻 🛱 Prévention 👻 🍰 Remplacement 👻 🖽 Statistiques 👻 🖺 Documents 👻 🍄 Paran                                                                            | nètres - O Liens -     |
| Tableau de bord          |                                                                                                    | Assurances 54          |
| + Carrières              | 103 arrêtés à transmettre au CDG                                                                                                    | agents actifs          |
| + Absences et accidents  | de travail                                                                                                    | agent en arrêt         |
| + CAP                    | dossier en                                                                                                    | cours dossier finalisé |

# Se rendre sur la page dédiée : Assurance statutaire > Gestion de mon contrat. Cliquez sur le bouton « Contrat 2023-2026 »

| Assurance                          | =                                                                                                    |   |
|------------------------------------|----------------------------------------------------------------------------------------------------|---|
|                                    | Contacter le CDG                                                                                                    | 0 |
| <b>W</b>                           | Contrat 2023 - 2026                                                                                                    |   |
| 希 Accueil                          | Mon contrat en cours                                                                                                    |   |
| 🗐 Assurance statutaire 🗸 🗸 🗸       |                                                                                                    |   |
| Gestion de mon contrat             | Informations générales  Bases assiettes Bases desteurs Bases desteurs Bases deste |   |
| <ul> <li>Documentations</li> </ul> |                                                                                                    |   |
| € Assurance prévoyance ✓           | Informations générales                                                                                                    |   |
| 🗐 Assurance santé 🗸 🗸              | Libellé Date d'adhésion Numéro du contrat Date début du contrat Date fin du contrat Date de résiliation                                                                                                    |   |
| Documentation                      | 01/01/2020 123 01/01/1900 01/01/1900                                                                                                    |   |
| 0. A A                             |                                                                                                    |   |
| Statistiques                       |                                                                                                    |   |
|                                    |                                                                                                    |   |

## Suivre les étapes en cliquant sur « Commencer »

| Assurance                     |                                                                                                    |  |  |  |  |
|-------------------------------|----------------------------------------------------------------------------------------------------|--|--|--|--|
| COLLECTIVITE TEST             | Assurance statutaire > Gestion de mon contrat > Mon adhésion 2023 - 2026<br>Etat : En attente de validation par la collectivité                                                                                                    |  |  |  |  |
| Accueil                       |                                                                                                    |  |  |  |  |
| Assurance statutaire ~        | L'étape d'adhésion permet à votre collectivité de choisir le ou les contrats (CNRACL et/ou IRCANTEC), franchises, options et garanties auxquels vous souhaitez souscrire pour la période 2023 – 2026.                                                                                                    |  |  |  |  |
| € Assurance prévoyance ~      | Pour ce faire, vous devez déposer la délibération et l'acte d'engagement.                                                                                                    |  |  |  |  |
| 🚯 Assurance santé 🔹 🗸         | Une fois cette étape d'adhésion validée par vos soins, l'unité assurance procédera à la vérification de votre demande d'adhésion et assurera le suivi avec les assureurs afin d'éditer vos certificats d'adhésion.                                                                                       |  |  |  |  |
| Documentation<br>Statistiques | Par la suite, ces derniers seront déposés par notre unité sur le logiciel assurance et vous en serez alerté.<br>Commencer                                                                                                    |  |  |  |  |
|                               | Informations Nous vous rappelons que pour bénéficier de la gestion de votre contrat d'assurance statutaire par l'unité assurances, vous devrez ultérieurement télécharger la nouvelle convention qui sera mise à jour en décembre 2022 en<br>cliquant sur le bouton suivant Espace missions facultatives |  |  |  |  |

Déposez votre délibération dans le tableau Document à déposer > « Déposer pièce ». Le document apparaît dans la colonne « Lien ». Cliquez sur « Suivant »

Attention : seul le format PDF est accepté

| Assurance                | ≡                                                                       |               |            |                                          |     |
|--------------------------|-------------------------------------------------------------------------|---------------|------------|------------------------------------------|-----|
| COLLECTIVITE TEST        |                                                                         |               |            | Contacter le CDG                         | C   |
| <b></b>                  | Adhésion                                                                |               |            |                                          |     |
| Accueil                  | Etat : En attente de validation par la collectivité                     |               |            |                                          |     |
| Assurance statutaire     | Documents à télécharger                                                 |               |            |                                          |     |
| € Assurance prévoyance ~ | Modèle de délibération pour les collectivités jusqu'à 30 agents CNRACL  |               | Téléchar   | Lien                                     |     |
| 🗭 Assurance santé 🗸 🗸    | Decumente à déposer                                                     |               |            |                                          |     |
| Documentation            |                                                                         | Actions       | Lien       | Date de dépôt                            |     |
| Statistiques             | Délibération d'adhésion pour les collectivités jusqu'à 30 agents CNRACL | Déposer pièce | 21011      |                                          |     |
|                          |                                                                         |               | Déposer    | r une pièce dematerialisée               | ×   |
|                          | Retour Suivant                                                          |               | Merci de n | ne déposer que des documents PDF max(4m) | 10) |
|                          |                                                                         |               | Cholsir u  | n fichler Aucun fichler choisi           |     |

Sélectionnez-le ou les contrat(s) auxquels vous souhaitez souscrire : « CNRACL » et/ou « IRCANTEC »

Annuler Valider

| Assurance                    | =                                                                                                    |
|------------------------------|----------------------------------------------------------------------------------------------------|
| COLLECTIVITE TEST            | Assurance statutaire > Gestion de mon contrat > Mon adhésion 2023 - 2026 > Mes contrats et garanties |
| 🖀 Accueil                    | Etat : En attente de validation par la collectivité                                                  |
| 🗐 Assurance statutaire 🗸 🗸 🗸 | Sélectionnez le ou les contrat(s) auxquels vous souhaitez souscrire.                                 |
| € Assurance prévoyance ~     |                                                                                                    |
| 🚯 Assurance santé 🗸 🗸        | Retour Suivant                                                                                       |
| Documentation                |                                                                                                    |
| Statistiques                 |                                                                                                    |

#### Les pages suivantes s'ouvrent.

- Cochez la franchise retenue sur chaque type de contrat souscrit CNRACL et/ou IRCANTEC ainsi que les primes éventuellement souscrites (si pas de primes retenues ne rien cocher)
- Puis cliquez sur « Suivant »

| Assurance                | Assura<br>Etat : E                                                                                                    | nce statutaire > Gestion de<br>n attente de validation par                                                             | e mon contrat > Mon adhés<br>la collectivité                                            | sion 2023 - 2026 > N                 | les contra      | ats et garanties                          |    |
|--------------------------|----------------------------------------------------------------------------------------------------|----------------------------------------------------------------------------------------------------|-----------------------------------------------------------------------------------------|--------------------------------------|-----------------|-------------------------------------------|----|
|                          | Sélectio                                                                                                    | nnez le ou les contrat(s) auxquels vo<br>IRACL                                                                         | us souhaitez souscrire.                                                                 |                                      |                 |                                           |    |
| Accueil                  | ✓ IRC                                                                                                    | CANTEC                                                                                                    |                                                                                         |                                      |                 |                                           |    |
| Assurance statutaire     | C                                                                                                    |                                                                                                    |                                                                                         |                                      |                 |                                           |    |
| € Assurance prévoyance ∨ | Pour qu<br>Sont ad                                                                                                    | uelles catégories d'agents ?<br>mis obligatoirement au contrat la tota                                                 | lité des agents suivants :                                                              |                                      |                 |                                           |    |
| R Assurance santé 🗸 🗸    | - Titulair<br>- Stagia<br>- Agents                                                                                                    | res permanents affiliés à la Caisse na<br>ires nommés dans un emploi perman<br>a détachés dans la collectivité contrac | itionale de retraite des agents des co<br>ient conduisant à pension de la CNR<br>stante | Illectivités locales (CNRACI<br>ACL, | .), sauf les ag | ents détachés dans une autre collectivité | à, |
| Documentation            | - Les agents transfères dans la collectivité contractante sont admis au bénéfice du contrat, y compris en arrêt de travail à la date de leur transfert,     - Agents mis à disposition dès lors que leur traitement est assuré par la collectivité contractante |                                                                                                    |                                                                                         |                                      |                 |                                           |    |
| Statistiques             | 1) Veuil                                                                                                    | lez cocher la franchise retenue :                                                                                      |                                                                                         |                                      |                 |                                           |    |
|                          |                                                                                                    | Désignation des garanties                                                                                              |                                                                                         |                                      | Taux            |                                           |    |
|                          |                                                                                                    | Tous risques, franchise de 10 jours                                                                                    | fixes en maladie ordinaire                                                              |                                      | 6,85            |                                           |    |
|                          |                                                                                                    | Tous risques, franchise de 15 jours                                                                                    | fixes en maladie ordinaire                                                              |                                      | 6,58            |                                           |    |
|                          | Tous risques, franchise de 30 jours fixes en maladie ordinaire         5,93                                                                                                    |                                                                                                    |                                                                                         |                                      |                 |                                           |    |
|                          | Tous risques, franchise de 15 jours sur tous les risques* 6,27                                                                                                    |                                                                                                    |                                                                                         |                                      |                 |                                           |    |
|                          |                                                                                                    | Tous risques, franchise de 30 jours sur tous les risques"         5,43                                                 |                                                                                         |                                      |                 |                                           |    |

Vous trouverez un résumé des éléments saisis :

- Les éléments sont conformes à votre délibération ? Cliquez sur « Validez »

#### Collectivités de moins de 30 agents CNRACL – CNP Assurances GUIDE CONTRAT 2023 - 2026

- Les éléments renseignés sont erronés ? Cliquez sur « Précédent » pour corriger votre saisie

| Assurance                | ≡                                                                                                |                         |             |                                                                                                  |                         | Contacter le CDG |  |
|--------------------------|--------------------------------------------------------------------------------------------------|-------------------------|-------------|--------------------------------------------------------------------------------------------------|-------------------------|------------------|--|
| COLLECTIVITE TEST        | Assurance statutaire > Gestion de mon contrat >                                                  | · Mon adhésio           | n 2023 - 20 | 26 > Résumé de votre adhésion                                                                    |                         |                  |  |
| Accueil                  | Etat : En attente de validation par la collectivité                                              |                         |             |                                                                                                  |                         |                  |  |
| Assurance statutaire     | Mes garanties CNRACL                                                                             |                         |             | Mes garanties IRCANTEC                                                                           |                         |                  |  |
| € Assurance prévoyance ✓ | Désignation des garanties                                                                        | Franchise (Nb<br>jours) | Taux<br>(%) | Désignation des garanties                                                                        | Franchise (Nb<br>jours) | Taux<br>(%)      |  |
| 🚯 Assurance santé 🔹 🗸    | Maladie ordinaire                                                                                | 10                      | 0           | Maladie ordinaire                                                                                | 15                      | 0                |  |
| Documentation            | Accident de service, accident de trajet et maladie<br>professionnelle (hors frais médicaux)      | 0                       | 0           | Accident de service, accident de trajet et maladie professionnelle (hors frais médicaux)         | 0                       | 0                |  |
|                          | Congé de grave maladie                                                                           | 0                       | 0           | Congé de grave maladie                                                                           | 0                       | 0                |  |
| Statistiques             | Congé maternité, congé pathologique, congé paternité et<br>d'accueil de l'enfant, congé adoption | 0                       | 0           | Congé maternité, congé pathologique, congé paternité et<br>d'accueil de l'enfant, congé adoption | 0                       | 0                |  |
|                          | Décès                                                                                            | 0                       | 0           | Décès                                                                                            | 0                       | 0                |  |
|                          | Taux global                                                                                      | 0                       | 6,85        | Taux global                                                                                      | 0                       | 1,1              |  |
|                          |                                                                                                  |                         |             |                                                                                                  |                         |                  |  |
|                          | Mes primes                                                                                       |                         |             | Mes primes                                                                                       |                         |                  |  |
|                          | Supplément famillial de traitement                                                               |                         |             | Aucune prime souscrite                                                                           |                         |                  |  |
|                          |                                                                                                  |                         |             |                                                                                                  |                         |                  |  |
|                          |                                                                                                  |                         | Préc        | rédent Valider                                                                                   |                         |                  |  |

Pour terminer votre adhésion, cliquez sur le bouton « Valider ».

Vous recevrez un accusé de réception par mail.

| Assurance                | Contacter le CDG                                                                                                    |
|--------------------------|----------------------------------------------------------------------------------------------------|
|                          | Assurance statutaire > Gestion de mon contrat > Mon adhésion 2023 - 2026 > Résumé de votre adhésion<br>Etat : En attente de validation du Centre de gestion                                                                      |
| Accueil                  |                                                                                                    |
| Assurance statutaire ~   |                                                                                                    |
| € Assurance prévoyance ~ | Votre saisie a bien été enregistrée et sera vérifiée par un gestionnaire assurance.                                                                                                    |
| Assurance santé          | Rappel :<br>Nous vous rappelons que pour bénéficier de la gestion de votre contrat d'assurance statutaire par l'unité assurances, vous devrez utlérieurement télécharger la nouvelle convention qui sera mise à jour en décembre |
| Documentation            | 2022 en cliquant sur le bouton suivant Espace missions tacultatives                                                                                                    |
| Statistiques             |                                                                                                    |

La modification de votre adhésion reste possible tant que le gestionnaire assurance n'a pas validé l'adhésion.